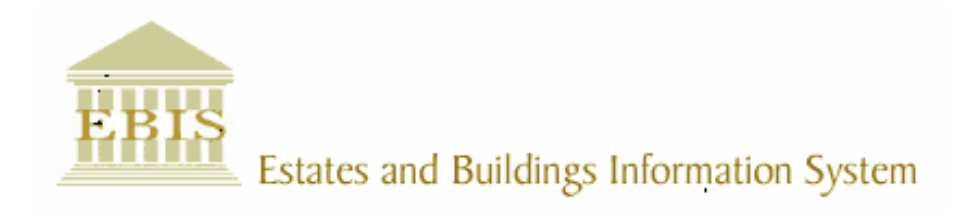

# User Guide

**ARCHIBUS/FM V17** 

## **PPM – Importing and Exporting PDA**

### Foreword

This User Guide document has been designed for the purpose of training relevant members of staff within Estates and Buildings.

### **System Support**

If you require assistance please contact <u>Ebisusers@ed.ac.uk</u> in the first instance. All urgent requests should be directed to the Ebisusers Support Desk on **2** 50 9683.

More information on the EBIS Project is available at:-

http://www.ebis.estates.ed.ac.uk

#### Logging on to EBIS Online

Login to the following url using user name and password which are supplied by Ebisusers.

https://www-live.ebis.estates.ed.ac.uk/ebistop.cfm

This will open menu bar showing what access you have been set up with.

#### Logging on to Archibus

Double click on the Archibus-FM 17 icon Archibus on desktop to open Core Archibus Program.

In Project double clik on EESLIVE to open up Project

Enter User Name and Password – which are supplied by Ebisusers – then click OK

This will now open up the Archibus/FM Navigator showing all modules/groups you have access to.

## **PPM Importing and Exporting User Guide**

#### **Importing**

Make sure PDA is in docking station

Before carrying out Import or Export of PPM jobs double click on PDASyncServer on desktop to connect to pda.

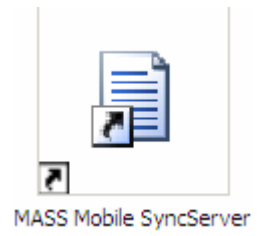

From PDA Select PPM\_Mgmt from App Center Screen.

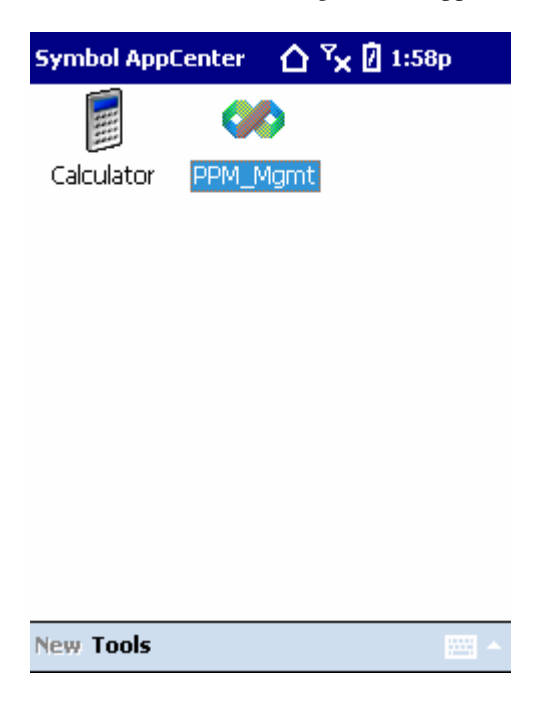

Click on Sync PDA to Sync with Archibus

| PDA Application     | # ◀€ 8:37 |
|---------------------|-----------|
|                     |           |
|                     |           |
| Select Application: |           |
| PPM Application     | -         |
|                     |           |
|                     |           |
|                     |           |
| Sync PDA            | Enter     |
|                     |           |
|                     |           |
| Evit                |           |
|                     |           |

This will then bring up login screen where you should enter User Name and Password and select Import From Archibus to start the sync process. This will take a while.

| <b>#</b> 5                    | /nc PD/ | A 🛛 🗱 📢 14:44 | × |
|-------------------------------|---------|---------------|---|
| PPM Application               |         |               |   |
| User                          | Name:   | jane          | ] |
| Passv                         | vord:   | ***           | ] |
|                               |         |               | - |
| Import From Archibus          |         |               |   |
| Export To Archibus            |         |               |   |
|                               |         |               |   |
|                               |         |               |   |
| Preparing Import. Please wait |         |               |   |
| E                             | кit     |               |   |

Select supervisor, to date, building from and building to and trade and click on Import. In order to Import all Work Orders for the selected Supervisor you should select full building range.

| Import                                    | 🟠 🍢 🛿 2:03p                                                 |
|-------------------------------------------|-------------------------------------------------------------|
| Supervisor:                               | PETER REYNOLDS                                              |
| To Date:                                  | 04/02/2009 👻                                                |
| Building Ran<br>Building:<br>0001 - OLD C |                                                             |
| Building:                                 |                                                             |
| 0001 - OLD CO                             | DLLEGE 🗸                                                    |
| Trade:<br>HEATING ENG                     | INEER                                                       |
| In                                        | port Enter                                                  |
|                                           |                                                             |
| Exit                                      |                                                             |
| Import                                    | 🛆 🥆 🕅 2:04p                                                 |
| Supervisor                                |                                                             |
| To Dohou                                  |                                                             |
| Sync PD/                                  |                                                             |
| Bu ? A<br>DU ? ir<br>bu<br>Bu             | Are you sure you want to mport data from Archibus<br>o PDA? |
| 00                                        | Yes No 🚽                                                    |
| Trauc.                                    |                                                             |
| HEATING ENG                               |                                                             |
| In                                        | port Enter                                                  |
|                                           |                                                             |
| Exit                                      |                                                             |

Click Yes

| Import                                                 | 🛆 <sup>Y</sup> x 🛿 2:09p                    |   |
|--------------------------------------------------------|---------------------------------------------|---|
| Supervisor:<br>To Date:                                | PETER REYNOLDS                              | • |
| Buildin Sync<br>Buildir<br>0001 -<br>Buildir<br>0001 - | PDA ok<br>Import completed<br>successfully. | • |
| Trade:<br>HEATING ENG                                  | iNEER<br>nport Enter                        | • |
| Exit                                                   |                                             |   |

Click ok. PDA is now ready for Supervisor to carry out work on Jobs which have been imported to PDA.

#### **Exporting**

Once work has been completed on PDA this should then be Exported back to Archibus. To do this:

Make sure PDA is in docking station

Before carrying out Import or Export of PPM jobs double click on PDASyncServer on desktop to connect to pda.

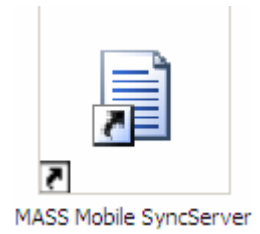

Click on PPM\_Mgmt from App Center to open Program.

| Symbol App( | Center | 台当    | <b>(</b> 🛛 1:58 | р |
|-------------|--------|-------|-----------------|---|
|             |        | >     |                 |   |
| Calculator  | PPM_N  | /lgmt |                 |   |
|             |        |       |                 |   |
|             |        |       |                 |   |
|             |        |       |                 |   |
|             |        |       |                 |   |
|             |        |       |                 |   |
|             |        |       |                 |   |
| Now Teels   |        |       |                 |   |
| New Tools   |        |       |                 |   |

Click on Sync PDA

| PDA Application     | 🚓 📣 15:36 |
|---------------------|-----------|
|                     |           |
|                     |           |
| Select Application: |           |
| PPM Application     | -         |
|                     |           |
|                     |           |
|                     |           |
| Sync PDA            | Enter     |
|                     |           |
|                     |           |
| Exit 📟              |           |

| 🏄 Sync F | DA           | , 🚓 ┥× 15:3 | 7 🗙 |
|----------|--------------|-------------|-----|
|          | PPM Appli    | cation      |     |
| User Nam | e:           |             |     |
| Password | :            |             |     |
|          |              |             |     |
| In       | port From A  | Archibus    |     |
|          | Export To Ai | chibus      |     |
|          |              |             |     |
|          |              |             |     |
|          |              |             |     |
| Exit     |              |             |     |

Enter Username and Password then click Export to Archibus

| fter Export    | 🗱 ┥× 15:39 |
|----------------|------------|
| Select status: |            |
| Completed O    | nly        |
| Export         | Enter      |
|                |            |
|                |            |
| Exit           |            |

Click on All and Export

| fi Ex | port                         | <b>‡ 4</b> × 15:40                            |   |
|-------|------------------------------|-----------------------------------------------|---|
| Selec | t status:                    |                                               |   |
| Syn   | E PDA                        |                                               |   |
|       | Are you<br>export<br>Archibu | u sure you want to<br>data from PDA to<br>us? |   |
|       | Yes                          | No                                            |   |
|       |                              |                                               | _ |
|       |                              |                                               |   |
|       |                              |                                               |   |
| Đ     | (it                          |                                               |   |

Click Yes

This could take about 10 minutes depending on amount of work orders.

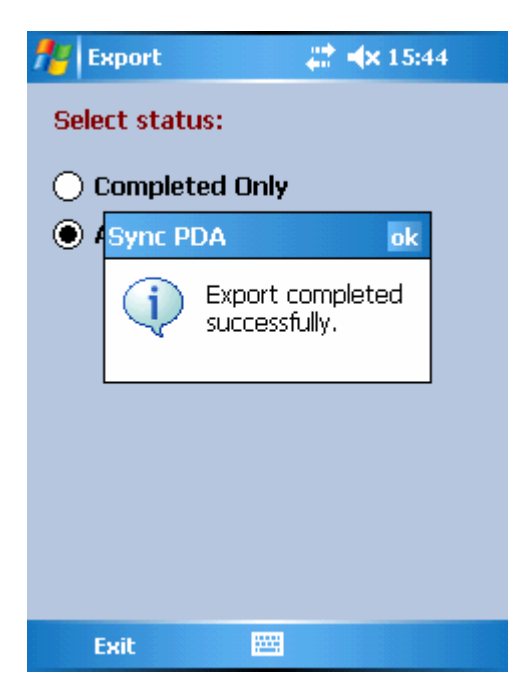

Click ok then exit. Export is now complete